LASERJET PRO 200 COLOR MFP

# Συνοπτικές οδηγίες χρήσης

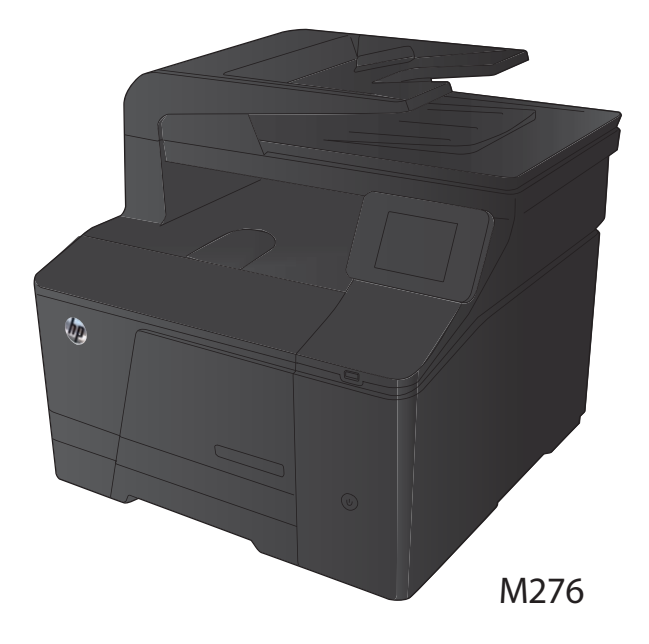

#### Βελτιστοποίηση ποιότητας αντιγραφής

Διατίθενται οι ακόλουθες ρυθμίσεις ποιότητας αντιγράφων:

- Αυτόματη επιλογή: Χρησιμοποιήστε τη ρύθμιση αυτή όταν δεν σας απασχολεί η ποιότητα αντιγραφής.
   Αυτή είναι η προεπιλεγμένη ρύθμιση.
- Μικτή: Χρησιμοποιήστε τη ρύθμιση αυτή για έγγραφα που περιέχουν κείμενο και γραφικά.
- Κείμενο: Επιλέξτε τη ρύθμιση αυτή για έγγραφα που περιέχουν κυρίως κείμενο.
- Εικόνα: Επιλέξτε τη ρύθμιση αυτή για έγγραφα που περιέχουν κυρίως γραφικά.
- Τοποθετήστε το έγγραφο πάνω στη γυάλινη επιφάνεια του σαρωτή ή στον τροφοδότη εγγράφων.

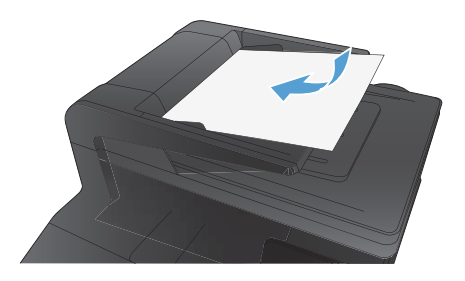

- Στην αρχική οθόνη, πατήστε το κουμπί Αντιγραφή.
- Πατήστε το κουμπί Ρυθμίσεις και, στη συνέχεια, περιηγηθείτε και πατήστε το κουμπί Βελτιστοποίηση. Για να περιηγηθείτε στις επιλογές, πατήστε τα κουμπιά βέλους. Στη συνέχεια, για να ενεργοποιήσετε μια επιλογή, πατήστε τη.
- Για να ξεκινήσει η αντιγραφή, πατήστε το κουμπί Ασπρόμαυρη ή Έγχρωμη.

### Σάρωση με χρήση του λογισμικού HP Scan (Windows)

- 1. Κάντε διπλό κλικ στο εικονίδιο HP Scan στην επιφάνεια εργασίας του υπολογιστή.
- 2. Επιλέξτε συντόμευση σάρωσης και, αν χρειαστεί, προσαρμόστε τις ρυθμίσεις.
- 3. Κάντε κλικ στο Scan (Σάρωση).

ΣΗΜΕΙΩΣΗ Κάντε κλικ στην περιοχή **Ρυθμίσεις για προχωρημένους**, για να αποκτήσετε πρόσβαση σε περισσότερες επιλογές.

Κάντε κλικ στην επιλογή **Δημιουργία νέας συντόμευσης**, για να δημιουργήσετε προσαρμοσμένο σύνολο ρυθμίσεων και να το αποθηκεύσετε στη λίστα συντομεύσεων.

### Αντικατάσταση των δοχείων γραφίτη

Ανοίξτε την εμπρός θύρα.

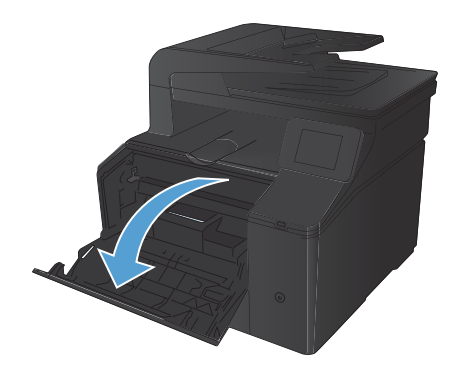

 Τραβήξτε προς τα έξω το συρτάρι του δοχείου γραφίτη.

 Πιάστε τη λαβή του δοχείου γραφίτη και, στη συνέχεια, τραβήξτε το ευθεία προς τα πάνω για να το αφαιρέσετε.

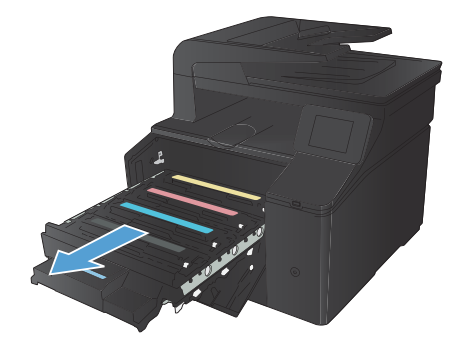

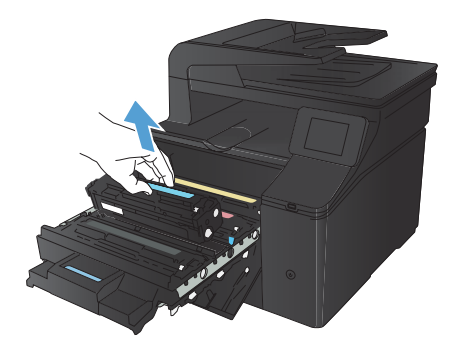

 Αφαιρέστε το καινούριο δοχείο γραφίτη από τη συσκευασία.

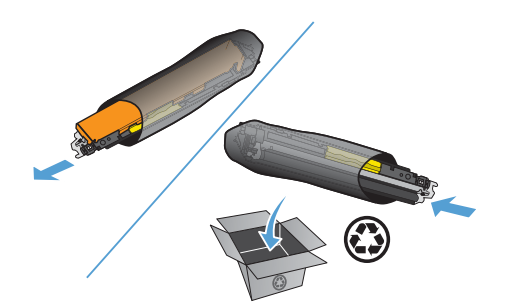

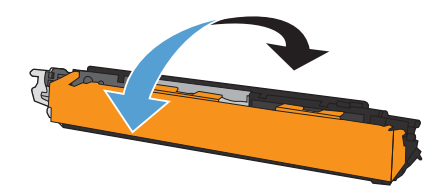

 Κουνήστε απαλά το δοχείο γραφίτη από μπροστά προς τα πίσω για να κατανεμηθεί εξίσου ο γραφίτης στο εσωτερικό του δοχείου.

 Αφαιρέστε το πλαστικό προστατευτικό από το κάτω μέρος του καινούριου δοχείου γραφίτη.

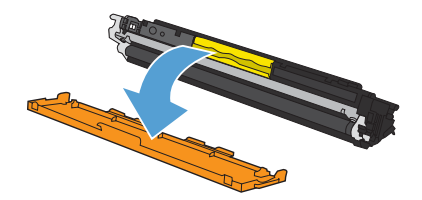

7. Μην αγγίζετε το τύμπανο απεικόνισης στο κάτω μέρος του δοχείου γραφίτη. Τα δακτυλικά αποτυπώματα στο τύμπανο απεικόνισης μπορεί να οδηγήσουν σε προβλήματα ποιότητας εκτύπωσης.

 Τοποθετήστε το καινούριο δοχείο γραφίτη στο προϊόν.

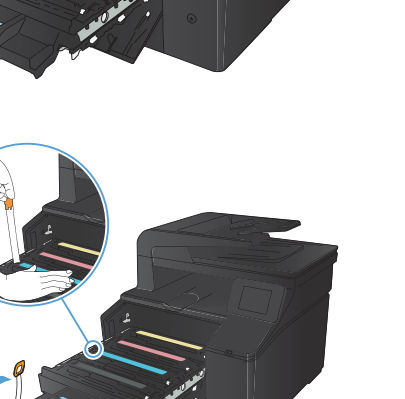

C

C

 Τραβήξτε τη γλωτίδα από την αριστερή πλευρά του δοχείου γραφίτη προς τα επάνω για να αφαιρέσετε την ταινία ασφαλείας. Πετάξτε την ταινία ασφαλείας. 10. Κλείστε το συρτάρι του δοχείου γραφίτη.

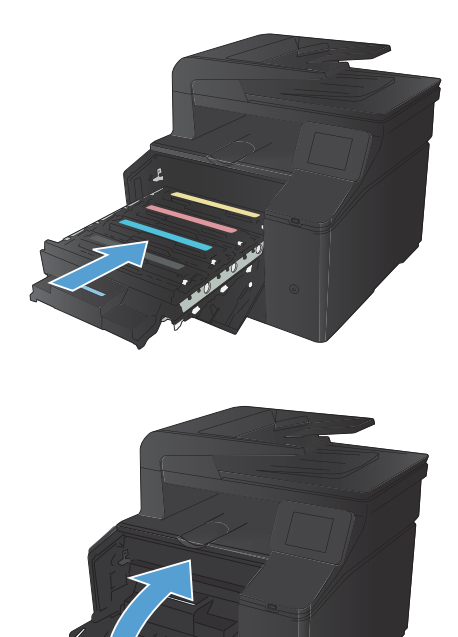

11. Κλείστε την εμπρός θύρα.

 Τοποθετήστε το παλιό δοχείο γραφίτη και το πλαστικό περίβλημα στο κουτί για το νέο δοχείο γραφίτη. Ακολουθήστε τις οδηγίες ανακύκλωσης που περιλαμβάνονται στο κουτί.

# Ελέγξτε τη γυάλινη επιφάνεια για σκόνη και αποτυπώματα

Με την πάροδο του χρόνου, στίγματα από ακαθαρσίες ενδέχεται να συσσωρευτούν στη γυάλινη επιφάνεια και στο λευκό κύλινδρο του σαρωτή, πράγμα που μπορεί να επηρεάσει την απόδοσή του. Χρησιμοποιήστε την ακόλουθη διαδικασία για να καθαρίσετε τη γυάλινη επιφάνεια και το λευκό κύλινδρο του σαρωτή.

 Χρησιμοποιήστε το διακόπτη λειτουργίας για να σβήσετε το προϊόν και, στη συνέχεια, αποσυνδέστε το καλώδιο τροφοδοσίας από την πρίζα ηλεκτρικού ρεύματος.

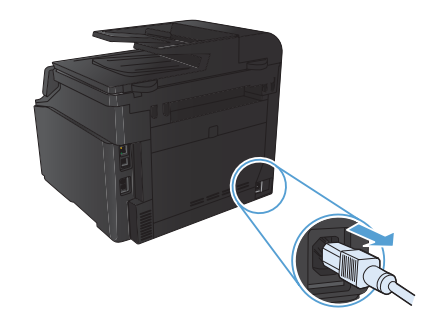

- Ανοίξτε το καπάκι του σαρωτή.
- Καθαρίστε τη γυάλινη λωρίδα και τον λευκό κύλινδρο με ένα μαλακό πανί ή ένα σφουγγάρι που έχετε υγράνει με κάποιο μη δραστικό καθαριστικό γυαλιού.

ΠΡΟΣΟΧΗ Μην χρησιμοποιείτε στιλβωτικά, ακετόνη, βενζίνη, αμμωνία, αιθυλική αλκοόλη ή τετραχλωράνθρακα σε οποιοδήποτε μέρος του προϊόντος, γιατί μπορεί να προκαλέσουν ζημιά στο προϊόν. Μην φέρνετε υγρά σε απευθείας επαφή με τη γυάλινη επιφάνεια ή τον κύλινδρο. Ενδέχεται να εισχωρήσουν στο προϊόν και να του προκαλέσουν ζημιά.

- Στεγνώστε τη γυάλινη επιφάνεια και τον κύλινδρο με δέρμα σαμουά ή με σφουγγάρι κυπαρίνης, για την αποφυγή κηλίδων.
- Συνδέστε το προϊόν στην πρίζα και, στη συνέχεια, χρησιμοποιήστε το διακόπτη λειτουργίας για να το ενεργοποιήσετε.

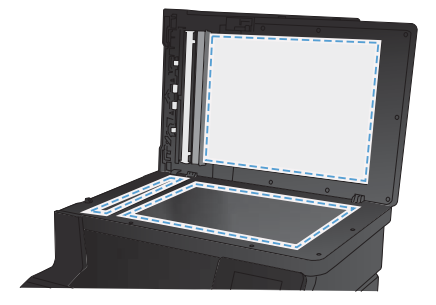

# Αλλαγή επιλογών χρώματος (Windows)

- Στο πρόγραμμα λογισμικού, ορίστε την επιλογή Εκτύπωση.
- Επιλέξτε το προϊόν και, στη συνέχεια, κάντε κλικ είτε στο κουμπί Ιδιότητες ή στο κουμπί Προτιμήσεις.

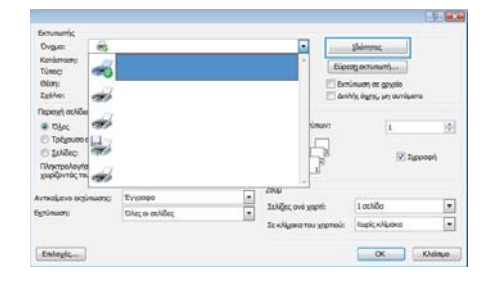

- Κάντε κλικ στην καρτέλα 'Εγχρωμη.
- 4. Κάντε κλικ στη ρύθμιση Αυτόματα ή Μη αυτόματα.
  - Ρύθμιση Αυτόματα: Επιλέξτε αυτή τη ρύθμιση για τις περισσότερες εργασίες έγχρωμης εκτύπωσης.
  - Ρύθμιση Μη αυτόματα: Επιλέξτε αυτή τη ρύθμιση για να προσαρμόσετε τις ρυθμίσεις του χρώματος ανεξάρτητα από τις άλλες ρυθμίσεις.

ΣΗΜΕΙΩΣΗ Η μη αυτόματη αλλαγή των ρυθμίσεων του χρώματος μπορεί να επηρεάσει το αποτέλεσμα. Η ΗΡ συνιστά η αλλαγή αυτών των ρυθμίσεων να γίνεται μόνο από ειδικούς σε θέματα έγχρωμων γραφικών.

- 5. Κάντε κλικ στην επιλογή Εκτύπωση σε κλίμακα του γκρι για να εκτυπώσετε ένα έγχρωμο έγγραφο σε μαύρο χρώμα και αποχρώσεις του γκρίζου. Με αυτήν την επιλογή εκτυπώνετε έγχρωμα έγγραφα που προορίζονται για φωτοτυπία ή αποστολή μέσω φαξ. Επίσης, μπορείτε να χρησιμοποιήσετε αυτήν την επιλογή για να εκτυπώσετε πρόχειρα αντίγραφα ή για να εξοικονομήσετε έγχρωμο γραφίτη.
- Κάντε κλικ στο κουμπί **ΟΚ**.

| 🖶 Προτιμήσεις εκτύπωσης: HP Laserlet 200 color MFP M27                      | 16 PCL 6                  |
|-----------------------------------------------------------------------------|---------------------------|
| Για προχωρημένους Συντομεύσεις Χαρτί/Ποιάτητα Εφέ                           | Φινίρισμα Χρώμα Υπηρεσίες |
| Inloyic poudruv Anfarta Minoritaria Minoritaria Deninuon oe viljane tou yea |                           |
|                                                                             | HP EasyColor              |
| Xouyaned Myana<br>Xolya Ridi:<br>Katé recontenja RIGB •                     |                           |
| <i>(p</i> )                                                                 | Πίηροφορίες               |
|                                                                             | ΟΚ Άνυρο Εχορμογή         |

#### Εκτύπωση σελίδας καθαρισμού

- Στην αρχική οθόνη, πατήστε το κουμπί Ρύθμιση -
- 2. Πατήστε το μενού Σέρβις.
- 3. Πατήστε το κουμπί Σελίδα καθαρισμού.
- 4. Όταν σας ζητηθεί, τοποθετήστε απλό χαρτί Letter ή Α4.
- 5. Για να ξεκινήσει η διαδικασία καθαρισμού, πατήστε το κουμπί ΟΚ.

Η συσκευή εκτυπώνει την πρώτη πλευρά και, στη συνέχεια, σας ζητά να αφαιρέσετε τη σελίδα από το δίσκο εξόδου και να την επανατοποθετήσετε στο Δίσκο 1, διατηρώντας τον ίδιο προσανατολισμό. Περιμένετε μέχρι να ολοκληρωθεί η διαδικασία. Πετάξτε τη σελίδα που εκτυπώνεται.

#### Εκτύπωση και στις δύο όψεις (duplex) στα Windows

 Στο μενού File (Αρχείο) του προγράμματος λογισμικού, κάντε κλικ στο Print (Εκτύπωση).

- Επιλέξτε το προϊόν και, στη συνέχεια, κάντε κλικ στο κουμπί Ιδιότητες ή Προτιμήσεις.
- Αρχείο <u>Ε</u>πεξεργασία Π<u>ρ</u>οβολή Εισαγι Αποθήκευση <u>ω</u>ς... Διαμό<u>ρ</u>φωση σελίδας... <u>Ε</u>κτύπωση... Ctrl+P

| Ovgutt                                                                                 | -8        |                            |                                                                                    |                                                                                                    | Monne                    |              |  |
|----------------------------------------------------------------------------------------|-----------|----------------------------|------------------------------------------------------------------------------------|----------------------------------------------------------------------------------------------------|--------------------------|--------------|--|
| Kindorson:<br>Türse:<br>Olion:<br>Ziçiho:                                              |           |                            |                                                                                    | <ul> <li>Eiperg erneuminer</li> <li>Eininuon er gogelo</li> <li>Antify, eggy, en unröperse</li> </ul> |                          |              |  |
| Περιοχή σελίδε<br>Ο ζής<br>Ο ζεέχουσο σ<br>Ο ζελίδες<br>Πληκτρολογής<br>χωρίζοντός του | \$ \$L \$ |                            |                                                                                    |                                                                                                    | i<br>R Ige               | (0)<br>pospi |  |
| lvmaljuzio oksi<br>Sgrünwon:                                                           | nump;     | Έγγροφο<br>Ολες οι αελίδες | <ul> <li>2000</li> <li>2008gec,</li> <li>210 kBgec,</li> <li>210 kBgec,</li> </ul> | ονό χαρτί:<br>κα του χαρτιού:                                                                         | 1 σελδο<br>Γωρίς κλίμοκα |              |  |

Κάντε κλικ στην καρτέλα Φινίρισμα.

| Roley                                               | Analtiseum savadiar      |                                                        | Trepedag                                                          |                  |
|-----------------------------------------------------|--------------------------|--------------------------------------------------------|-------------------------------------------------------------------|------------------|
| Tio remendence                                      | Enviragedotter;          | Xapri/Tasirets                                         | Ept                                                               | Φινίριομ         |
| Environde environment                               |                          |                                                        | ε                                                                 | i l              |
| Entiruity was only bid                              | during set mutiliarents) |                                                        | 200                                                               |                  |
| El Emplificador nores en<br>Antivolos politicadores | e nêvu                   |                                                        | a l                                                               |                  |
| Antologicamilitate                                  |                          |                                                        | <u>u</u>                                                          | l)               |
| alifiec and golde                                   |                          |                                                        |                                                                   |                  |
| 1 σελίδο από φύλλο                                  |                          |                                                        |                                                                   |                  |
| land either<br>lafat amine dha                      |                          | Noomiotska<br>@ Katadovic<br>@ Općarska<br>@ Depotypop | τρός<br>αφοσιανιατικλι<br>αφοσιανιατικλισμό<br>εξικαττά 100 μαίφο | suic<br>Ic<br>Ic |
| 6                                                   |                          |                                                        | Thepropoles_                                                      | Britton          |

- 4. Επιλέξτε το πλαίσιο ελέγχου Εκτύπωση και στις δύο όψεις (μη αυτόματα). Κάντε κλικ στο κουμπί ΟΚ για να εκτυπώσετε την πρώτη όψη της εργασίας.
- Non Non 

   Tankina operanization
   And Alarge Tanking
   Search Alarge Tanking

   Declarange rank
   And Alarge Tanking
   Search Alarge Tanking

   Declarange rank
   Tanking Tanking
   Search Alarge Tanking

   Declarange rank
   Tanking Tanking
   Search Alarge Tanking

   Declarange rank
   Tanking Tanking
   Search Alarge Tanking

   Declarange rank
   Tanking Tanking
   Search Alarge Tanking

   Declarange rank
   Tanking Tanking
   Search Alarge Tanking

   Declarange rank
   Search Alarge Tanking
   Search Alarge Tanking

   Declarange rank
   Search Alarge Tanking
   Search Alarge Tanking

   Declarange rank
   Search Alarge Tanking
   Search Alarge Tanking

   Declarange rank
   Search Alarge Tanking
   Search Alarge Tanking

   Declarange rank
   Search Alarge Tanking
   Search Tanking

   Declarange rank
   Search Alarge Tanking
   Search Tanking

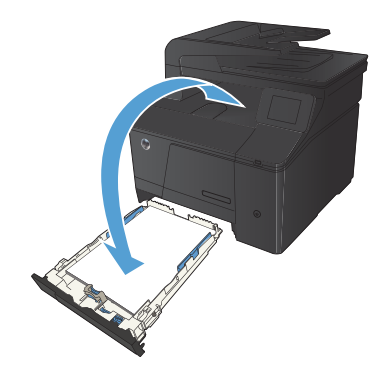

 Αφαιρέστε την εκτυπωμένη στοίβα από το δίσκο εξόδου και, διατηρώντας τον ίδιο προσανατολισμό, τοποθετήστε τη με την εκτυπωμένη πλευρά προς τα κάτω στο δίσκο εισόδου.

 Στον πίνακα ελέγχου, πατήστε το κουμπί ΟΚ για να εκτυπώσετε τη δεύτερη όψη της εργασίας.

© 2012 Hewlett-Packard Development Company, L.P.

www.hp.com

Edition 1, 4/2012 Αριθμός εξαρτήματος: CF144-90972

Η ονομασία Windows® είναι σήμα κατατεθέν στις Η.Π.Α. της Microsoft Corporation.

Απαγορεύεται αναπαραγωγή, προσαρμογή ή μετάφραση χωρίς προηγούμενη γραπτή άδεια, εκτός και εάν επιτρέπεται από τους νόμους περί πνευματικών δικαιωμάτων.

Οι πληροφορίες που περιέχονται στο παρόν μπορεί να αλλάξουν χωρίς προειδοποίηση.

Οι μόνες εγγυήσεις που παρέχονται για τα προϊόντα και τις υπηρεσίες της ΗΡ ορίζονται στις ρητές δηλώσεις εγγύησης που συνοδεύουν τα εν λόγω προϊόντα και τις υπηρεσίες. Κανένα στοιχείο του παρόντος δεν πρέπει να θεωρηθεί ότι αποτελεί πρόσθετη εγγύηση. Η ΗΡ δεν φέρει ευθύνη για τεχνικά ή συντακτικά σφάλματα ή παραλήψεις του παρόντος.

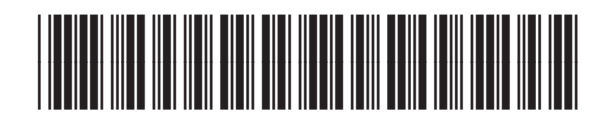

CF144-90972

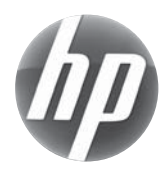